# **ZOO CAMPS 2025 OVERVIEW**

### **CAMP PREREGISTRATION**

PreRegister your child for camp by **February 15<sup>th</sup>** to make the registration process easier and faster. See PreRegistration Process (<u>Page 2</u>).

# CAMPERS AGE/GRADE

Camps are available for children from 4 years of age through rising 8th graders.

**Winter/Holiday/Spring Break Camps:** Children are registered for the grade band they are currently in. **Summer Camps:** Children are registered for the grade band of what they will be entering in the fall. For example, a child that will be entering 4th grade in the fall of 2025, will be registered for the 3<sup>rd</sup>–4th grade camp. A child registered for 4 years old–Kindergarten must be at least four years old when attending camp.

Our camps are thoughtfully designed to provide the best possible experience for each specific age group. To ensure all participants have a safe and enjoyable time, we kindly ask that children attend the camp sessions created for their designated age range. Younger campers will find advanced content and social dynamics challenging, which affects their experience as well as that of the older campers. We truly appreciate your understanding and ask you to register your camper for the sessions that match their age/grade.

#### For Summer Camp 2025:

- Half Day Camps: Half day camps (AM and PM) are available for 4 years old-Kindergarten campers only. We do not have half day options for the 1<sup>st</sup>-8<sup>th</sup> grade age bands.
- **Full Day Camps:** Full day camps are available for 1<sup>st</sup>-8<sup>th</sup> grade campers. We do not have full day options for the 4 years old-Kindergarten age band.

# GROUPS

For 2025 registration, we do not have individual groups (Group A, B, C, etc. if you are familiar from previous years). Registered campers will be divided into their groups the week before their camp. Adults can find their camper's assigned room the week before the camp through the online Camp Guide.

To allow as many children as possible to enjoy Zoo Camp, campers are limited to one week of camp per topic. Duplicate camps will be refunded.

# FRIENDS

You must enter the names of any friends your camper would like to be grouped with. This includes any siblings in the same grade. If you have siblings/campers you would like separated, you can note that as well. Friends can be added/changed up to 8 days before the camp. Friend grouping cannot be guaranteed.

# GET IN TOUCH WITH THE EDUCATION TEAM

Office Hours: Monday–Friday 9:00am–5:00pm, Saturday 9:00am–12:00pm 513-559-7730 education@cincinnatizoo.org

# **CAMP REGISTRATION**

#### **BEFORE REGISTRATION DAY**

- Create your Household Account. See Household Accounts (<u>Page 6</u>) for "how to" and information.
  - Please note, this system is not connected to the membership system. The Household Account will say that a membership is not connected to your account. This is only because there are two systems. You must add your membership number at the time of registration.
- PreRegister your campers. See PreRegistration Process below.
- Visit <u>our website</u> and select your camps and weeks. See Camp Overview (<u>Page 1</u>) for important details.

#### **PREREGISTRATION PROCESS**

This process is to create a **"Quick REG"** that will auto-fill your registration and make the process easier and quicker on Registration Day. This does not guarantee a camp spot.

- 1. Go to the Customer Login page (https://tickets.cincinnatizoo.org/customer/login).
- 2. Log into your Household Account.
- 3. Click on "Home" or "Back to Shopping" and go to the **Camp PreRegistration** section at the top of the page.
- 4. Register your camper for "Quick REG Set-Up".
  - For multiple children, you can use the "Click here to copy contact information from previous registration above".

| Login                                                                                                    | Sign Up Now                                                                                                    |
|----------------------------------------------------------------------------------------------------|----------------------------------------------------------------------------------------------------|
| Email<br>Enter your e-mail address<br>Enter your password<br>Enter your password<br>Log in Forgot password?                                                                                                    | Create an account to:<br><ul> <li>Checkout faster</li> <li>Receive membership discounts</li> <li>View your order history</li> </ul> Create Account |
| Camp PreRegistration<br>This process is to create a Quick Reg that will auto-fill your camp registr<br>Camp Registration Day. This does not guarantee a summer camp spot.<br>You <b>MUST</b> be logged into your Household Account before preregistering. | ation and make the registration process easier and quicker on Summer<br>. Sign in or create your account <mark>here.</mark>                        |
| Quick Reg Set-Up                                                                                                    | Add to Cart →<br>0 •                                                                                                    |
|                                                                                                    |                                                                                                    |

| Camper First Name 2*         | Camper Last Name 2*                 | Date Of Birth* | Member No.    |  |
|------------------------------|-------------------------------------|----------------|---------------|--|
| Lucy                         | Barton                              | mm/dd/yyyy     | if applicable |  |
|                              |                                     |                |               |  |
| Click here to copy contact i | information from previous registrat | tion above     |               |  |
| Parent First Name *          | Parent Last Name *                  |                |               |  |
|                              |                                     |                |               |  |
|                              |                                     |                |               |  |
| Phone*                       | Cell Phone *                        | E-mail*        |               |  |
| Phone*                       | Cell Phone *                        | E-mail *       |               |  |

#### **ON REGISTRATION DAY**

- 1. Log into your Household Account.
- 2. Go to "camp age/grade band" and from dropdown select the week you wish to register for and number of camps.
- 3. Enter your camper's details—use the "Quick REG" to make this faster.
- 4. Confirm details and then click "Add to Cart".
- 5. Click "Back to Shopping" to add additional campers or click "Check Out" to finish.
- 6. Once all campers have been added to your cart, continue to enter your "Billing Information", and then "Payment Information" and press "Confirm".
- 7. Registration is only complete when you see the "Confirmation" page. A confirmation email is sent upon registration.
- 8. Registration closes when a camp fills, or 1 week before camp, whichever is first.

| Login                                                                                                    |                                                                                                    | Sign Up Now                                                                                                    |
|----------------------------------------------------------------------------------------------------|----------------------------------------------------------------------------------------------------|----------------------------------------------------------------------------------------------------|
| Email<br>Enter your e-mail address                                                                               |                                                                                                    | Create an account to:                                                                                                    |
| Enter your password Enter your password Log in Forgot password?                                                  |                                                                                                    | <ul> <li>✓ View your order history</li> <li>Create Account</li> </ul>                                                                                                    |
| 1st-2nd Grade Extreme Anima                                                                                      | ls                                                                                                    | Add to Cart $\rightarrow$                                                                                                    |
| Regular Price: \$315.00                                                                                          | <b>Member Price:</b> \$300.00                                                                                                    | 2 •                                                                                                    |
| Full Day Camp<br>for children entering 1st or 2nd grade i                                                        | n the fall.                                                                                                    |                                                                                                    |
| Are you extreme enough? Animals are<br>Join us as we meet these extreme ani<br>kingdoms by meeting our ambassado | out of this world, equipped with outrageous a<br>mals and discover why they must act the way<br>ors face to face! You will identify their features                               | bilities such as being able to dive a MILE deep into the ocean!<br>they do. Your camper will explore the animal and plant<br>and decide who is the fastest, strongest, or largest of them all? |
|                                                                                                    | Full Day Camp: Mon, Jun 2, 2025 – Fri, Jun<br>Please select a session for this event<br>Full Day Camp: Mon, Jun 2, 2025 – Fri, Jun<br>Full Day Camp: Mon, Jun 3, 2025 – Sat, Jun | 6, 2025 9:00AM - 4:00PM AVAILABLE<br>6, 2025 9:00AM - 4:00PM AVAILABLE<br>114, 2025 9:00AM - 4:00PM AVAILABLE                                                                                  |

#### 1st-2nd Grade Extreme Animals - Full Day Camp Please complete the following questions starting with the first and last name of the participant you would like to register. (OPTIONAL) Quick REG these Household Members: Reg. 1: Henry Pascal (Child, , 5/1/2017) Reg. 2: (Matteo Pascal (Child, , 5/1/2017) Select from household members Camper Last No Camper First Name 1\* Lucy Barton (Parent, , 3/28/1983) Henry Pascal Henry Pascal (Child, , 5/1/2017) Parent Last Nar Poppy Pascal (Child, , 3/30/2020) Parent First Name\* Lucy Barton Matteo Pascal (Child, , 5/1/2017) Peter Pascal (Parent, , 4/2/1975) Phone\* Cell Phone\* 513-333-4444 513-333-4444 bartonlr@hotmail.com

|                                                                                                    | Otv | Price                                                   | Subtotal                     |  |
|----------------------------------------------------------------------------------------------------|-----|---------------------------------------------------------|------------------------------|--|
| 4yr-Kindergarten Fur Feathers and Scales     *** Name: Poppy Pascal ***     *** Haif Day AM: Mon, Jun 2, 2025 – Fri, Jun 6, 2025 9:30AM – 12:00PM | 1   | \$190.00                                                | \$190.00 Remove              |  |
| Ist-2nd Grade Extreme Animals *** Name: Henry Pascal *** *** Full Day Camp: Mon, Jun 2, 2025 - Fri, Jun 6, 2025 9:00AM - 4:00PM                   | 1   | \$315.00                                                | \$315.00 Remove              |  |
| Ist-2nd Grade Extreme Animals     *** Name: Matteo Pascal *** **** Full Day Camp: Mon, Jun 2, 2025 - Fri, Jun 6, 2025 9:00AM - 4:00PM             | 1   | \$315.00                                                | \$315.00 Remove              |  |
|                                                                                                    |     | Subtotal:<br>Convenience Fee :<br>Tax (if applicable) : | \$820.00<br>\$0.00<br>\$0.00 |  |
|                                                                                                    |     | Total:                                                  | \$820.00                     |  |

Have a Promo Code\*?

Please enter a valid promo code

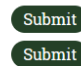

\* Promo Code not required to complete your order.

| Billing Information        |                               |
|----------------------------|-------------------------------|
| First Name.*               | Lucy                          |
| Last Name:*                | Barton                        |
| Address:*                  | 52 Erkenbrecher Ave           |
| Suite / Apt:               |                               |
| City:*                     | Cincinnati                    |
| State:                     | OH - Ohio                     |
| Province/Other:            | 45249                         |
| Zip / Postal Code:*        | (45249                        |
| Country:*                  | United States                 |
| E-mail:*                   | lucy.barton@cincinnatizoo.org |
| Confirm E-mail:*           | lucy.barton@cincinnatizoo.org |
| Phone:*                    | 513-333-4444                  |
| How did you hear about us? | attended before -             |

🗹 Yes, I would like to receive the Quarterly Education Program Announcement email, the Cincinnati Zoo & Botanical Garden e-newsletter packed with program information, sales dates, and the latest news about the Zoo's animals, research and conservation efforts.

✓ I verify that I am 13 years of age or older.

| Payment Information                                                                                                    |                                                                                                    |  |
|----------------------------------------------------------------------------------------------------|----------------------------------------------------------------------------------------------------|--|
| Do you wish to use a Gift Cara/Certificate? (Up to s                                                                                    | six may be used in same order.)                                                                                                    |  |
| Billing Address:*                                                                                                    | 52 Erkenbrecher Ave                                                                                                    |  |
| Suite / Apt:                                                                                                    |                                                                                                    |  |
| City:*                                                                                                    | Cincinnati                                                                                                    |  |
| State:                                                                                                    | OH - Ohio •                                                                                                    |  |
| Province/Other:                                                                                                    | (45249                                                                                                    |  |
| Zip / Postal Code:*                                                                                                    | 45249                                                                                                    |  |
| Country:*                                                                                                    | United States •                                                                                                    |  |
|                                                                                                    |                                                                                                    |  |
| Payment Type:                                                                                                    | Visa •                                                                                                    |  |
| Name:                                                                                                    | Lucy Barton                                                                                                    |  |
| Card Number:                                                                                                    | 1234567891234567                                                                                                    |  |
| Security Code:                                                                                                    | (11) What's This?                                                                                                    |  |
| Card Expiration:                                                                                                    | 01 • 2025 •                                                                                                    |  |
| zoo.<br>Cancel                                                                                                    | Submit →                                                                                                    |  |
| You will receive an eMail with a copy of th<br>contained in one PDF file which may be s<br>• Please contact the Education Department of | ( → MY ACCOUNT → MY ACCOUNT → |  |
| ✓ w                                                                                                    | THANK YOU FOR YOUR PURCHASE!<br>/e've sent a confirmation email to lucy.barton@cincinnatizoo.org                                                                                                    |  |
| ORDER DETAILS                                                                                                    |                                                                                                    |  |
| Your order number is: <b>275825</b><br>Visit our Camp Guide for camp details.<br>Questions, Comments, Concerns: email ec                | ducation@cincinnatizoo.org or call 513-559-7730.                                                                                                    |  |

# **HOUSEHOLD ACCOUNTS**

Household Accounts is a new function available from our Education Program registration system. In your Household Account, you will be able to see all of your orders, including camps, Zoo Troop, day and evening programs, gift certificates, and donations. You are also able to check and update registration details, such as a camper's emergency contacts or authorized pick-ups to allergy information. It also allows you to use the **"Quick REG"** option when purchasing tickets which will autofill the information needed for registration.

Please note, this system is not connected to the memberships system. The Household Account will say that a membership is not connected to your account. This is only because there are two systems. You must add your membership at the time of registration.

# **CREATE AN ACCOUNT:**

#### **Prior Participants:**

- 1. Go to the Customer Login page (https://tickets.cincinnatizoo.org/customer/login).
- 2. Click on Forgot Password?
- 3. Enter the email address you used when purchasing any program since August 2024. This was the email that your confirmation was sent to.
- 4. A temporary password will be emailed to you.
- 5. Create a new password.

#### New Participants:

- 1. Go to the Customer Login page (https://tickets.cincinnatizoo.org/customer/login).
- 2. Click "Create Account" and enter your contact information.
- 3. Your Household Account has been created.

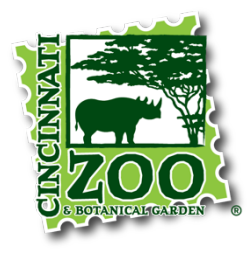

Cincinnatizoo.org